# LHDC ONE Manual

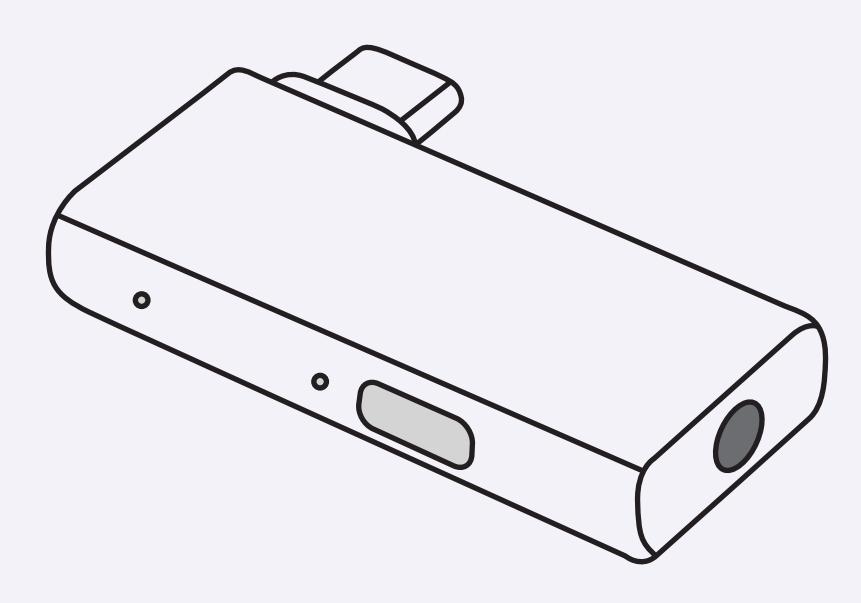

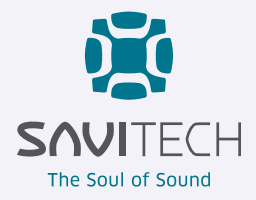

# **Table of Contents**

### **User Guide**

| 03 | Product Overview                       |
|----|----------------------------------------|
| 03 | Inside the Box                         |
| 03 | LED Indicator Overview                 |
| 05 | Pairing with LHDC ONE                  |
| 06 | Reconnect LHDC ONE to Bluetooth Device |
| 07 | Button Switch Functionality            |

### **Troubleshooting and Solutions**

- 09 Operational Guidelines
- 10 FAQ

### **Supported Device List for LHDC ONE**

18 Supported Device List for LHDC ONE

# **Product Overview**

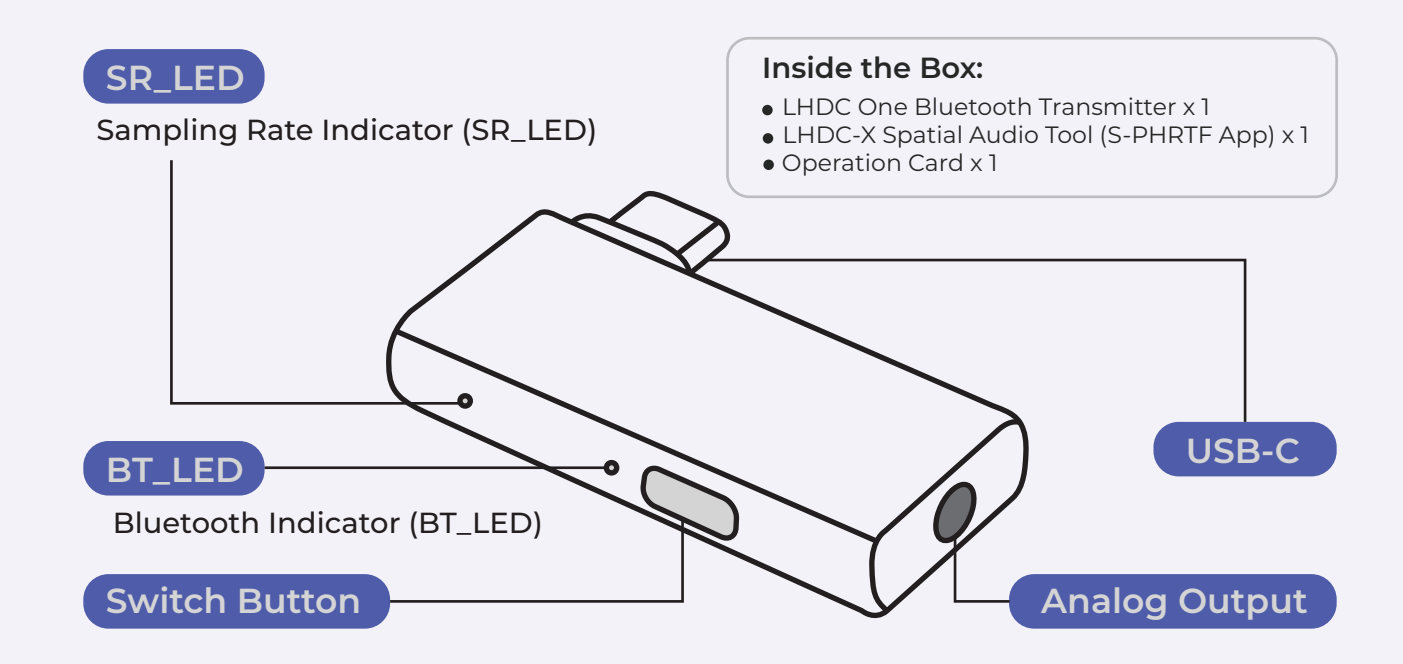

# **LED Indicator Overview**

| Sampling Rate<br>Indicator<br>(SR_LED) | Bluetooth<br>Indicator<br>(BT_LED) | Status                              | Operating Status                           |
|----------------------------------------|------------------------------------|-------------------------------------|--------------------------------------------|
| •                                      | •                                  | BT: Constant Blue Light             | Successfully Connected to Bluetooth Device |
| •                                      | •                                  | BT: Constant Red Light              | LHDC ONE is not connected                  |
| •                                      | ٠                                  | BT: Constant Green Light            | LHDC ONE in low latency mode               |
| 0                                      | • •                                | BT: Flashing Red and Blue<br>Lights | LHDC ONE in pairing mode                   |
| •                                      | •                                  | SR: Constant white Light            | SBC 48Hz                                   |
| •                                      | •                                  | SR: Constant Red Light              | LHDC 48kHz                                 |
| •                                      | •                                  | SR: Constant Blue Light             | LHDC 96kHz                                 |
| •                                      | •                                  | SR: Constant Green Light            | LHDC 192kHz                                |

#### Bluetooth Indicator (BT\_LED)

- Blue Light: Device connect
- Red Light: Device dis-connected
- Green Light: Device is in low latency mode
- Flashing Red and Blue Lights: LHDC ONE in pairing mode

#### Sampling Rate Indicator (SR\_LED)

- White Light : SBC 48Hz
- Red Light : LHDC 48kHz
- Blue Light : LHDC 96kHz
- Green Light : LHDC 192kHz

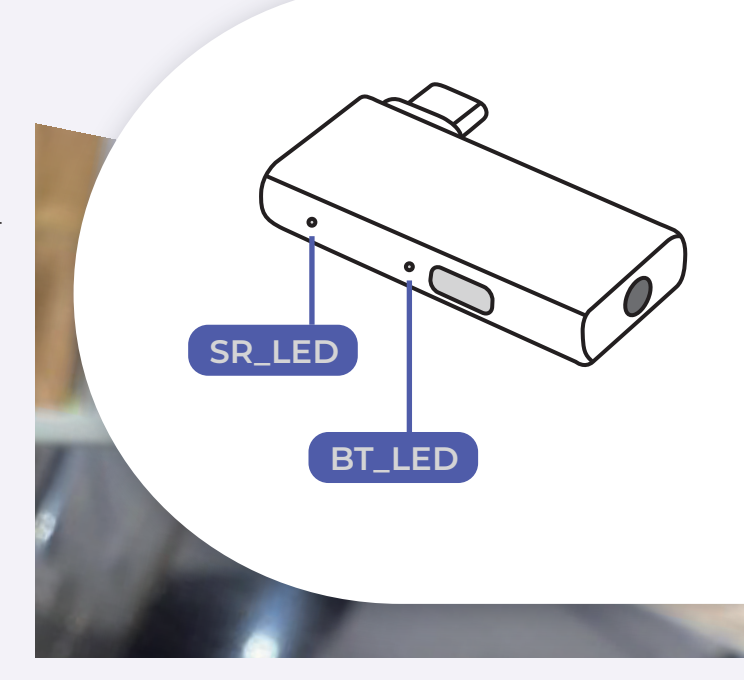

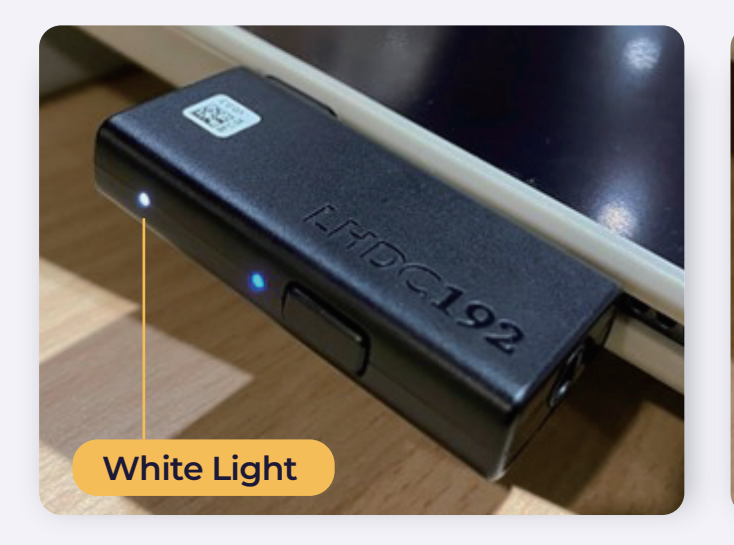

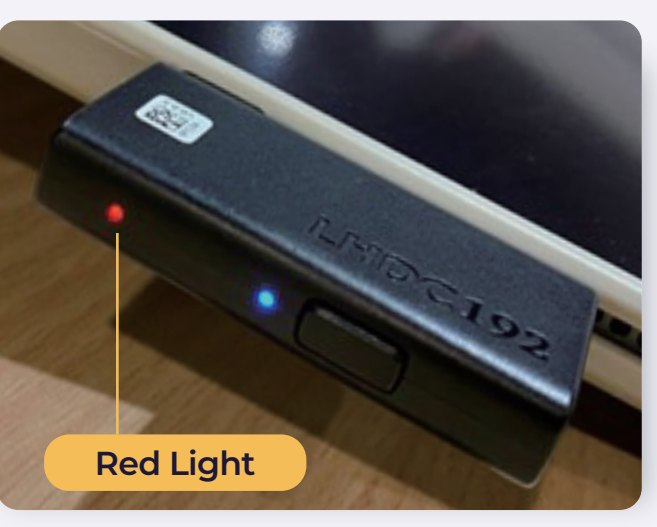

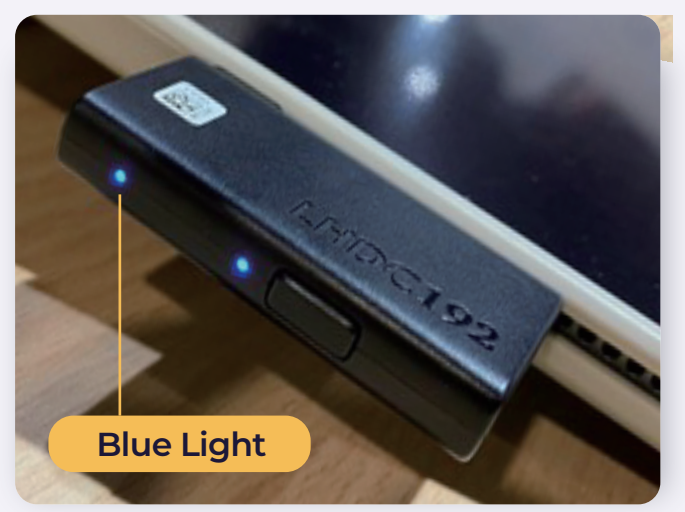

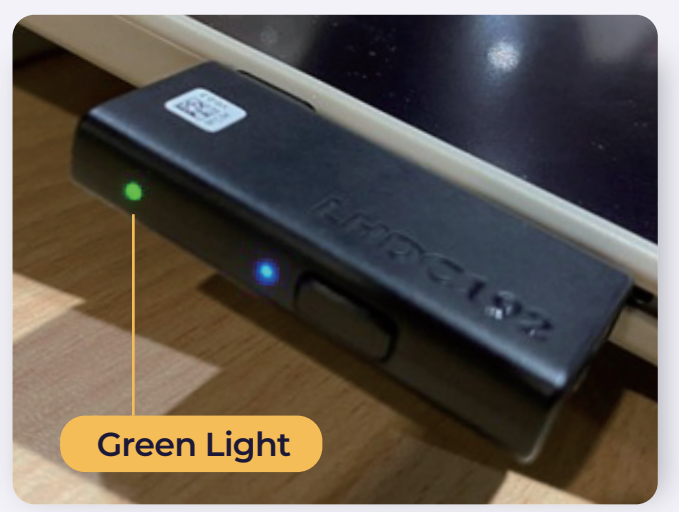

# **Pairing with LHDC ONE**

### **STEP 1** Connect LHDC ONE to Your Mobile Device

Plug LHDC ONE into the USB-C port of your phone or computer.

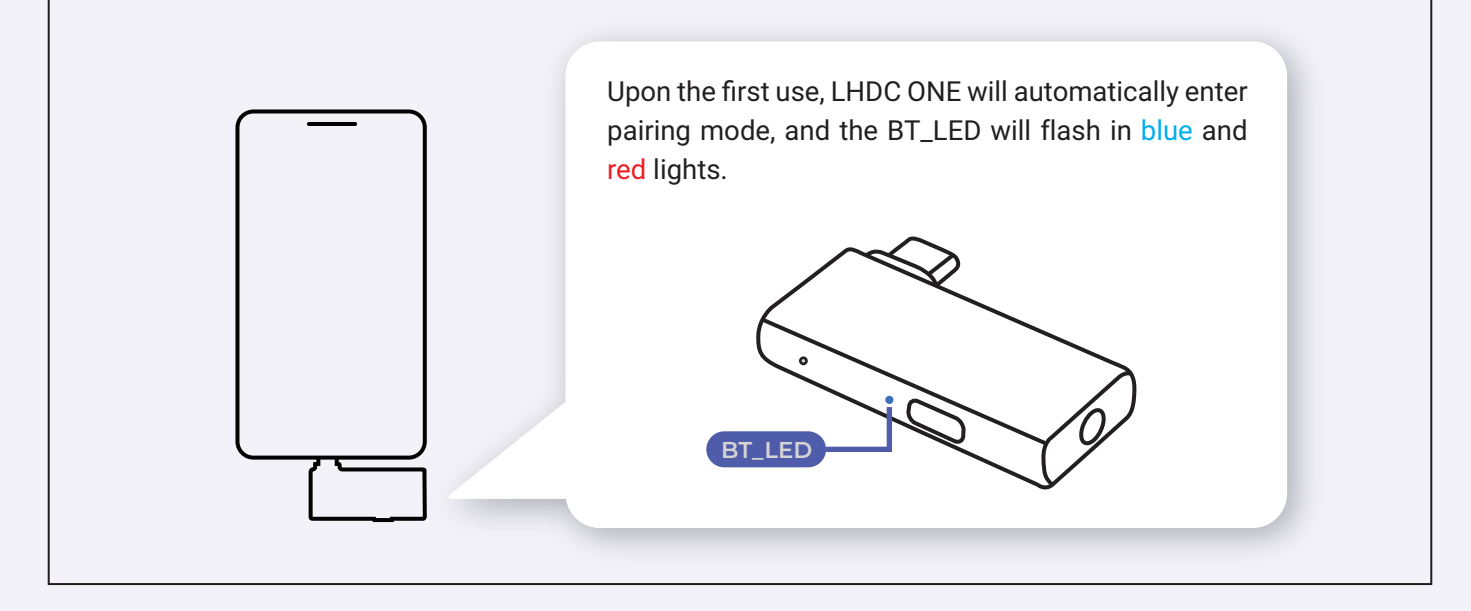

### **STEP 2** Enable Bluetooth Pairing Mode on Your Device

Turn on your Bluetooth-enabled device and set it to pairing mode, keeping it as close to LHDC ONE as possible. Wait for your device to connect to LHDC ONE.

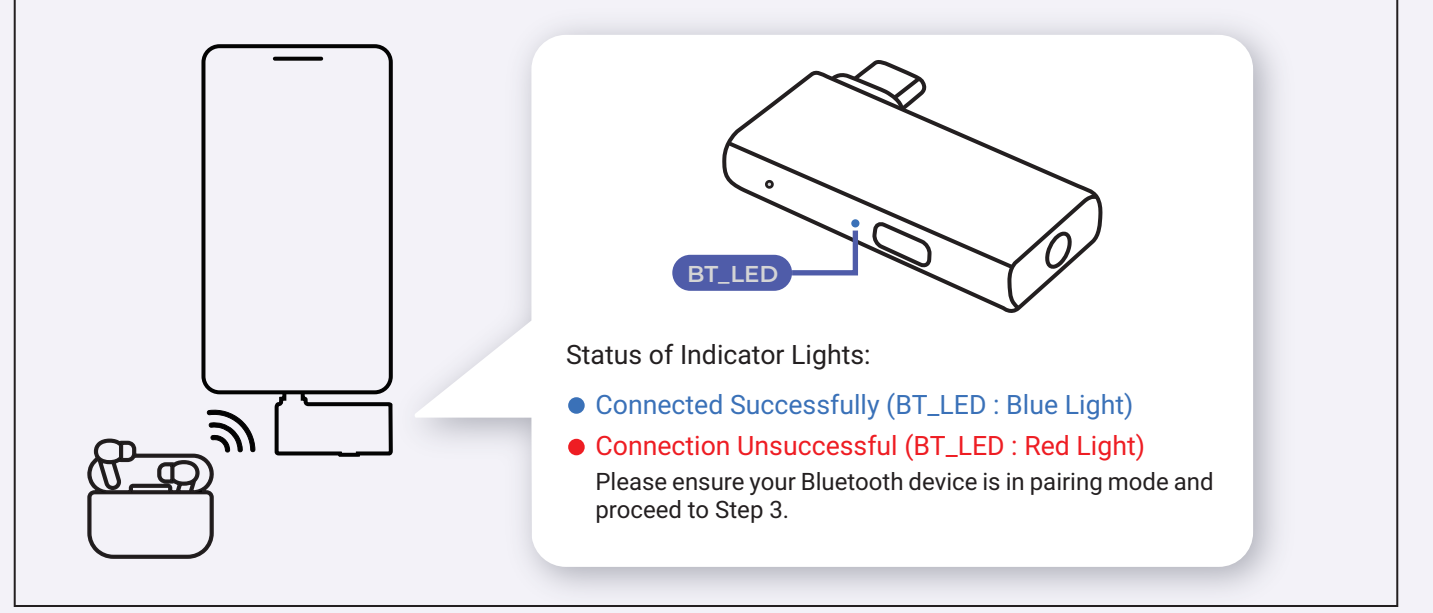

### **STEP 3** Double-click LHDC ONE to Enter Pairing Mode

If the connection is unsuccessful, double-click the button on LHDC ONE to enter pairing mode.

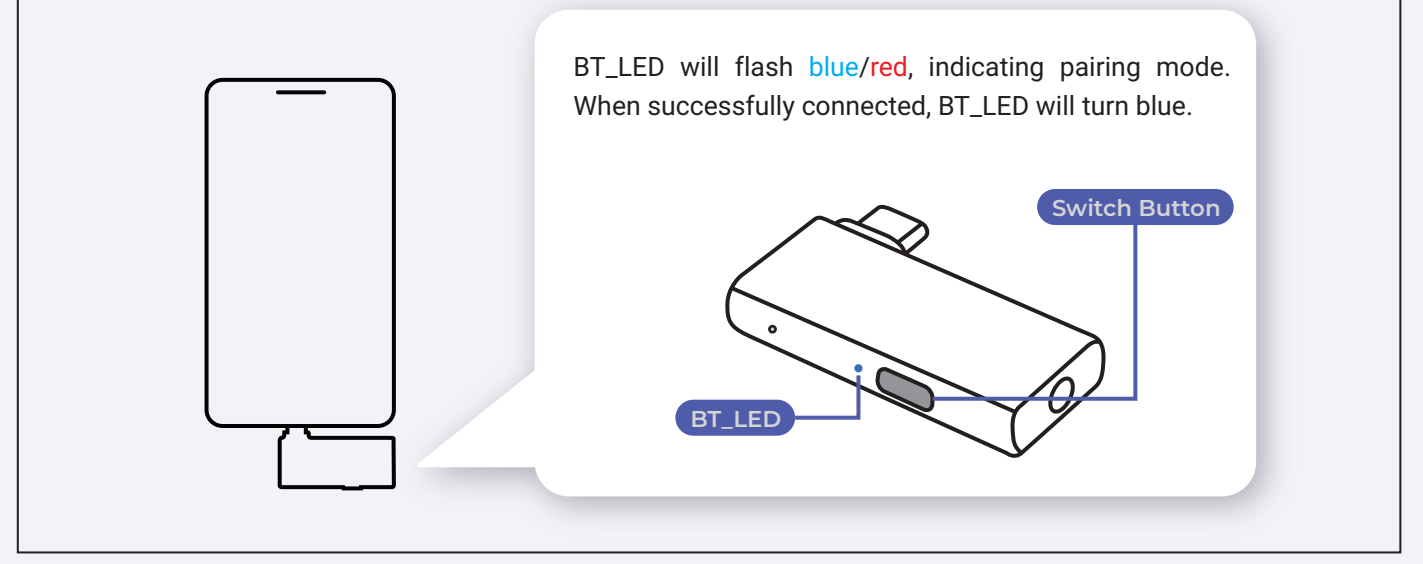

## **Reconnect LHDC ONE to Bluetooth Device**

Plug LHDC ONE into the USB-C port of your phone or computer. Enable pairing mode on your Bluetooth device, and LHDC ONE will reconnect to the Bluetooth device.

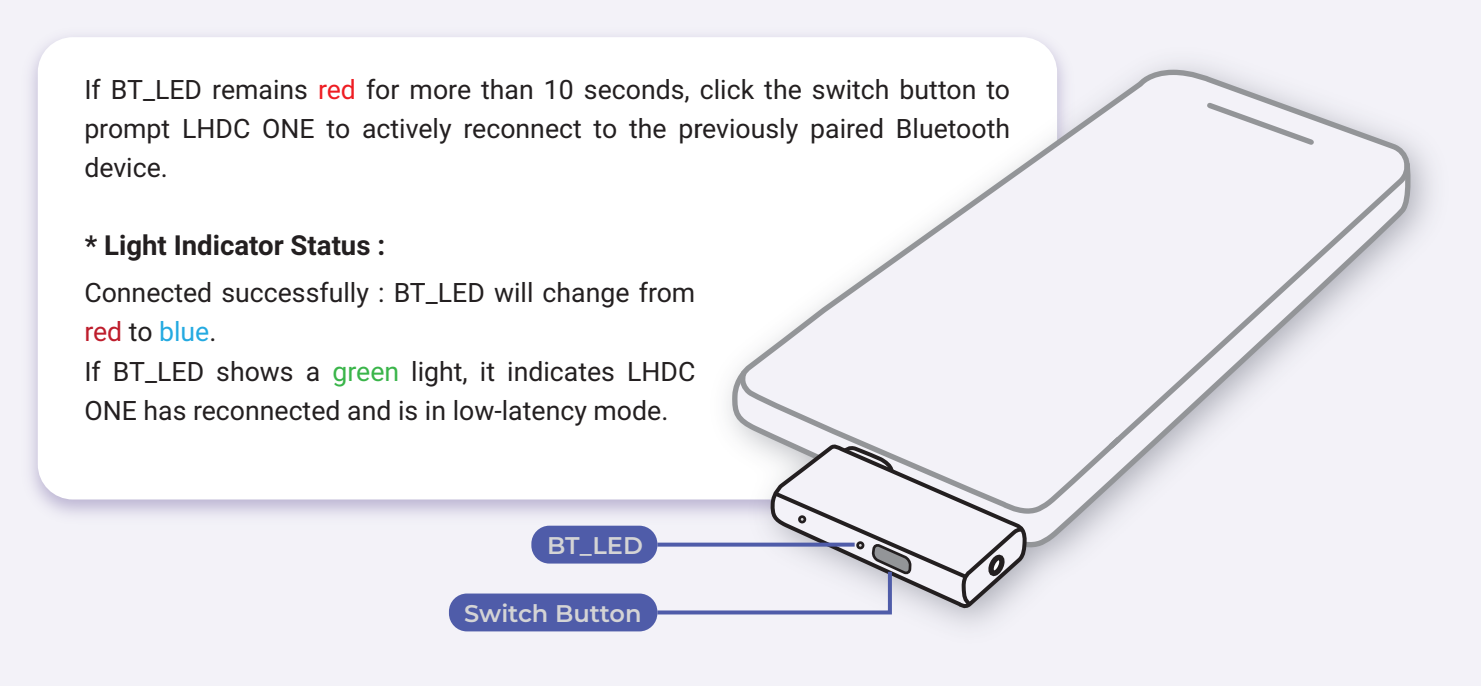

# **Button Switch Functionality**

#### Double-click to enter pairing mode.

LHDC ONE can connect to Bluetooth devices in pairing mode.

#### • Single Click

In the connected state, a single click of the switch button can toggle to low-latency mode.

#### Light Indicator Status

| Sampling Rate<br>Indicator<br>(SR_LED) | Bluetooth<br>Indicator<br>(BT_LED) | Status                   | Operating Status                                                                                                    |
|----------------------------------------|------------------------------------|--------------------------|----------------------------------------------------------------------------------------------------|
| •                                      | •                                  | BT: Constant Green Light | LHDC ONE in low latency mode                                                                                                    |
| •                                      | •                                  | BT: Constant Blue Light  | LHDC ONE in Regular Connection<br>Status<br>(Sampling rates have different indica-<br>tors based on the connected head-<br>phones) |

- In low latency mode (BT\_LED : Green Light)
- + In Regular Connect status (BT\_LED : Blue Light)

In the disconnected state, a single click on the switch button can actively reconnect to the previously paired Bluetooth device.

#### • Reset Previously Paired Devices

Press and hold for <u>three seconds</u> to reset previously paired devices (up to a maximum of eight sets). \*There will be no indicator light changes.

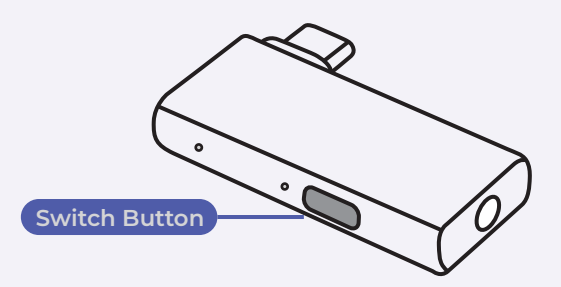

#### • Low Latency Mode

Low Latency Mode Bluetooth devices that support the LHDC Bluetooth protocol and low-latency mode can activate/deactivate low-latency mode by clicking the switch button.

If the previous Bluetooth device was in low-latency mode, it will default to low-latency mode after reconnecting.

Indicator light status : (SR\_LED: Red light, BT\_LED: Green light)

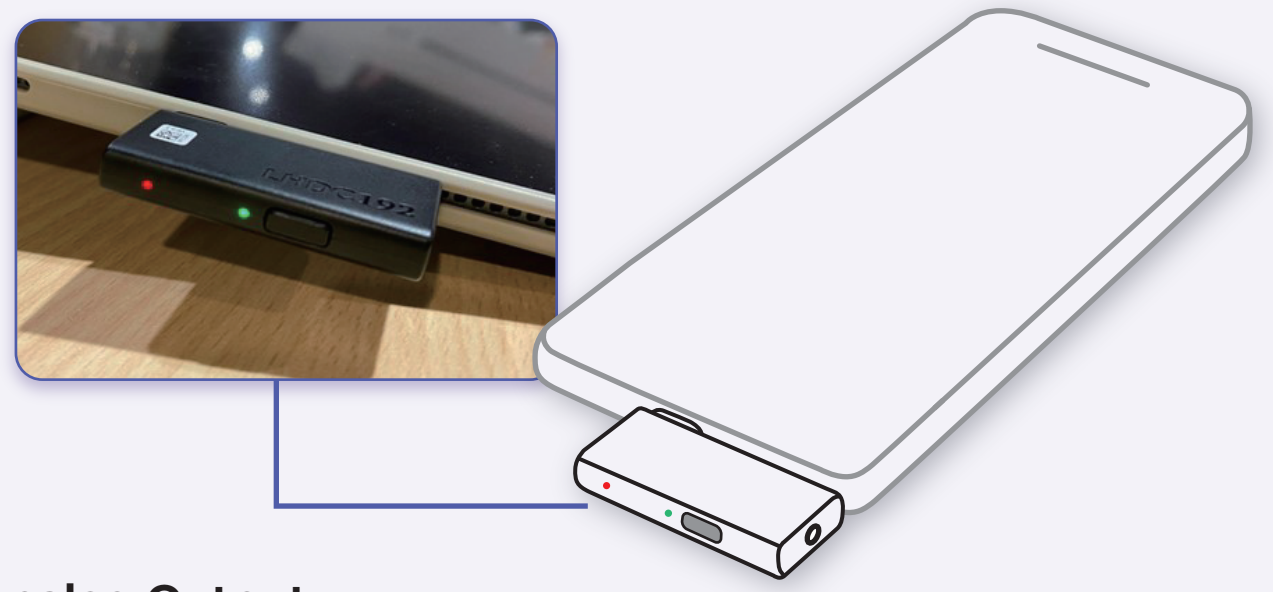

#### Analog Output

LHDC ONE can output through the 3.5mm audio jack without the need for Bluetooth device connection (BT\_LED: Red light), and the sampling rate will default to 48kHz.

When connected to a Bluetooth device, LHDC ONE will automatically detect the current sampling rate of the Bluetooth device. (Different sampling rates have different indicator lights, details explained in the Sampling Rate Indicator Light section.)

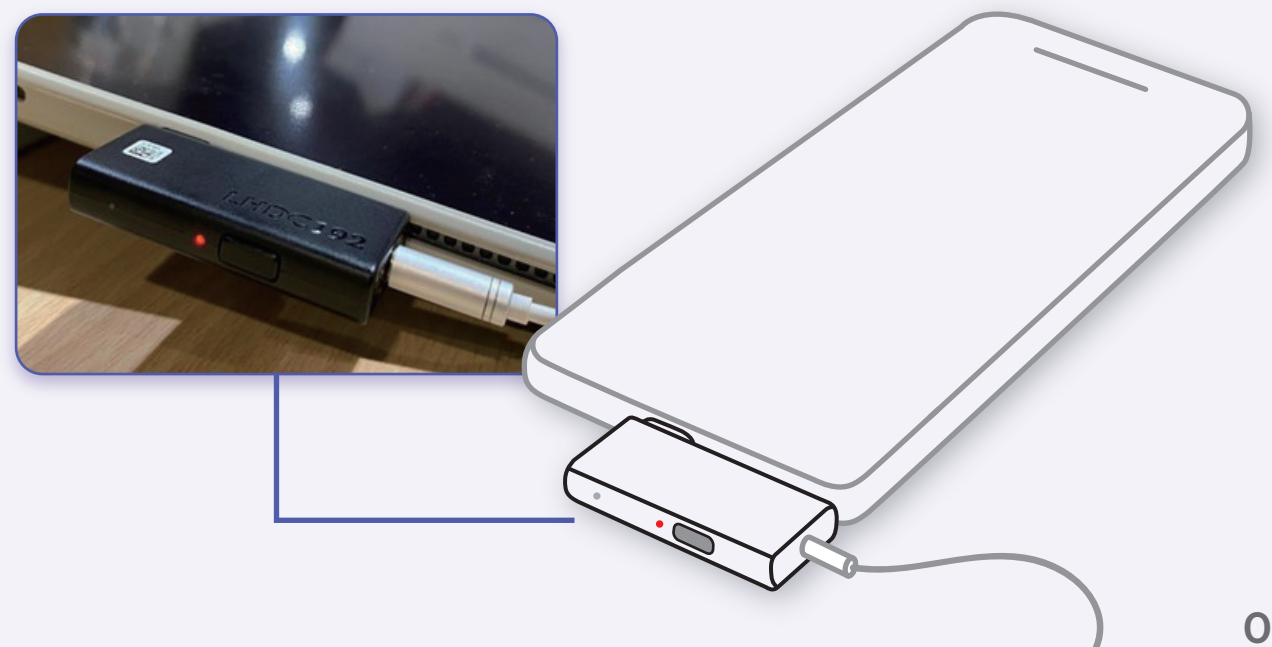

# **Troubleshooting and Solutions**

#### **Operational Guidelines**

During steps 1 to 3, after connecting LHDC ONE to your phone or computer, ensure that the Bluetooth device enters pairing mode immediately after double-clicking the switch button.

The interval between these actions should not be too long, as some Bluetooth devices may require a longer pairing time.

#### **1. Cannot Pair with LHDC ONE with New Bluetooth Device**

| Scenario 1 : | Bluetooth device stays in pairing mode for an extended period; some Blue-<br>tooth devices have a longer pairing time. |
|--------------|----------------------------------------------------------------------------------------------------|
| Solution 1 : | Re-plug LHDC ONE, then repeat steps 2-3 (refer to Operational Guidelines for details).                                 |
| Scenario 2 : | Maximum number of remembered paired devices reached                                                                    |

**Solution 2 :** Long-press the switch button for 3 seconds to perform a reset; this action clears the pairing memory, then repeat steps 1-3.

#### 2. Unable to Automatically Reconnect Previously Paired Devices

- **Scenario :** When turning on the Bluetooth device (e.g., opening the cover), there is no immediate automatic reconnection.
- **Solution :** If this situation persists for more than 10 seconds, please click the toggle button to manually initiate the reconnection with LHDC ONE. If the issue persists, consider re-pairing the Bluetooth device. To do this, disconnect and reconnect LHDC ONE, following steps 2 to 3 (refer to the operational guide-lines for details).

### FAQ

#### After inserting LHDC ONE, will there be any display on the mobile device?

There will be no display on the mobile device. LHDC ONE uses an LED light to indicate its connection status. When LHDC ONE is inserted into the device, the Bluetooth indicator (BT\_LED) will show red, indicating the device is not connected.

If you are inserting LHDC ONE into a mobile device for the first time, it will automatically enter pairing mode, and the Bluetooth indicator (BT\_LED) will flash red and blue alternately (this function is only applicable for the first use). For more detailed information, please refer to the user guide.

# Can the sampling rate be adjusted on the phone?

The sampling rate indicator of LHDC ONE automatically detects the optimal sampling rate based on the Bluetooth device's audio encoding/decoding technology. LHDC ONE displays two Bluetooth encoding/decoding technologies: LHDC and SBC. When used with Bluetooth devices that support LHDC, a more comprehensive experience can be achieved (please refer to the Bluetooth headset/audio brand information below). LHDC ONE supports various headset/audio brands. For specific models, please consult the respective brand's model information.

#### Which Bluetooth headset/audio brands support LHDC encoding?

When used with Bluetooth devices that support LHDC, a more comprehensive experience can be achieved (please refer to the Bluetooth headset/audio brand information below). LHDC ONE supports various headset/audio brands. For specific models, please consult the respective brand's model information.

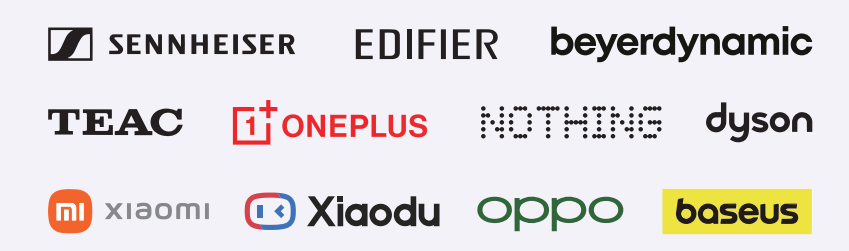

### FAQ

#### How to turn off LHDC ONE?

To turn off LHDC ONE, simply disconnect it from the mobile device.

When connecting LHDC ONE to a mobile device with Edifier, Nothing, or other headphones, why does the sample rate indicator (SR\_LED) still show white light (SBC 48kHz)? How can I set it to display green light (LHDC 192kHz)? Please first confirm whether your Bluetooth device supports the LHDC architecture and whether its version can support 192kHz. Additionally, check if your headphones are updated to the latest version. For example, after updating Nothing headphones to the latest version, it will automatically switch to a 192kHz sample rate. You can verify this information on the official website of the headphone brand.

For Edifier headphones, you need to use the official app to configure LHDC architecture. However, there is a prerequisite: for iPhones or other iOS devices, since their audio codec is AAC, even if you download the app for settings, there won't be an option to switch to a high-definition audio codec. Therefore, to enable LHDC 192kHz functionality, you need to perform the settings on an Android device. Here are the steps:

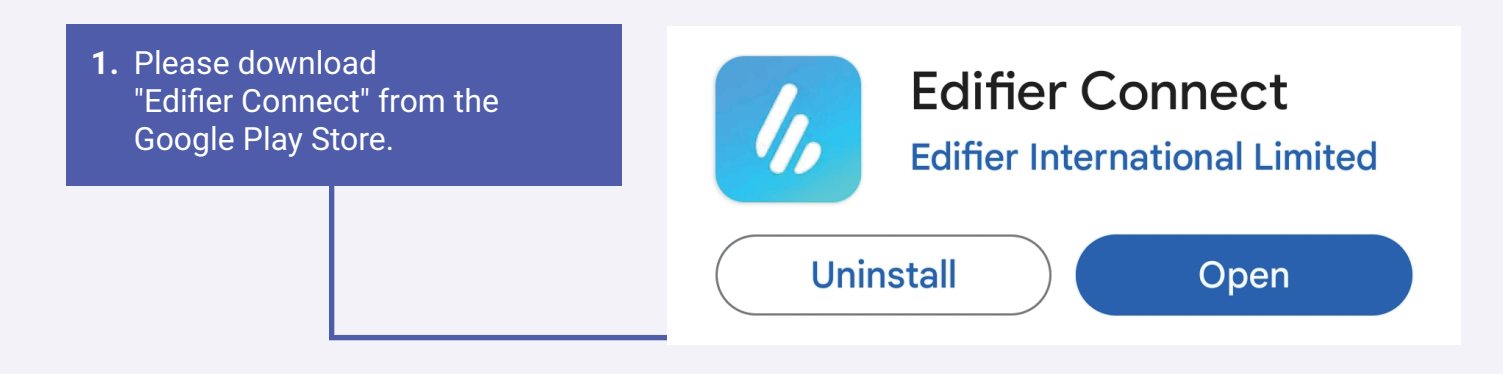

# FAQ

2. After connecting the headphones to the Android mobile device via Bluetooth, open the app to view the model and status of the Edifier headphones. Click on the icon in the upper right corner for further settings.

| <                |              | Settings                                                           | Revie                       | ews |
|------------------|--------------|--------------------------------------------------------------------|-----------------------------|-----|
|                  | 4            | EDIFIER NeoBud<br>2<br>Mac: CC:14:BC:15:D4<br>Firmware version:8.8 | <b>s Pro</b><br>1:96<br>1.8 | C   |
|                  | Jser manua   | al                                                                 |                             | >   |
|                  | Control sett | ings                                                               |                             | >   |
| HD a             | audio coc    | lec                                                                |                             | >   |
| - <del>0</del> - | Tap sensitiv | rity                                                               |                             | >   |
| ال               | Wearing de   | tection                                                            |                             | >   |
| (Q) F            | Find my ear  | buds                                                               |                             | >   |
| (U) F            | Power off    |                                                                    |                             | >   |
| (D) 9            | Shutdown t   | imer                                                               |                             | >   |
| ()<br>()         | Bluetooth s  | ettings                                                            |                             | >   |

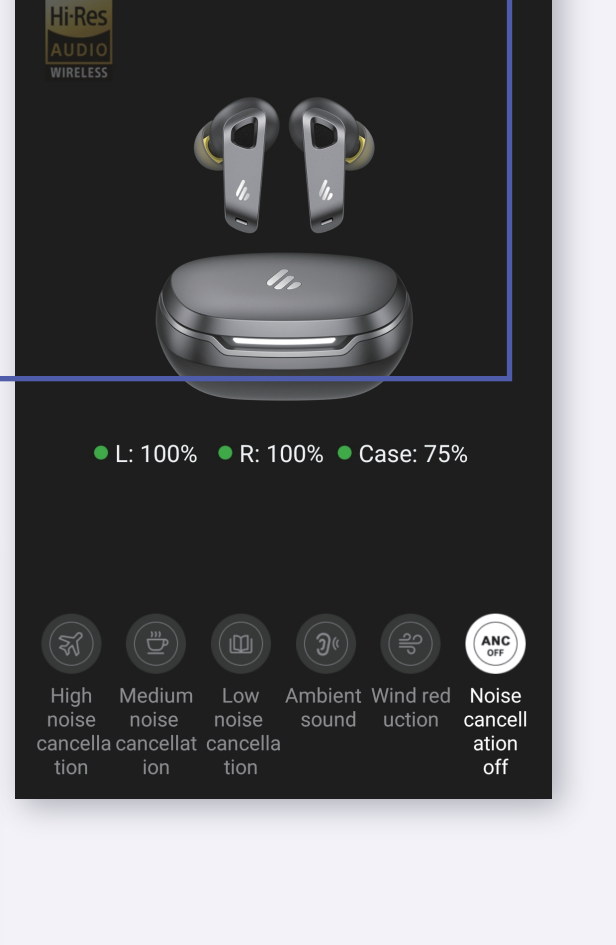

EDIFIER NeoBuds Pro 2

3. Click on "HD audio codec"

**4.** Enable the "192kHZ Sampling Rate" for LHDC, then click on the "Save" button in the upper left corner to complete the setup.

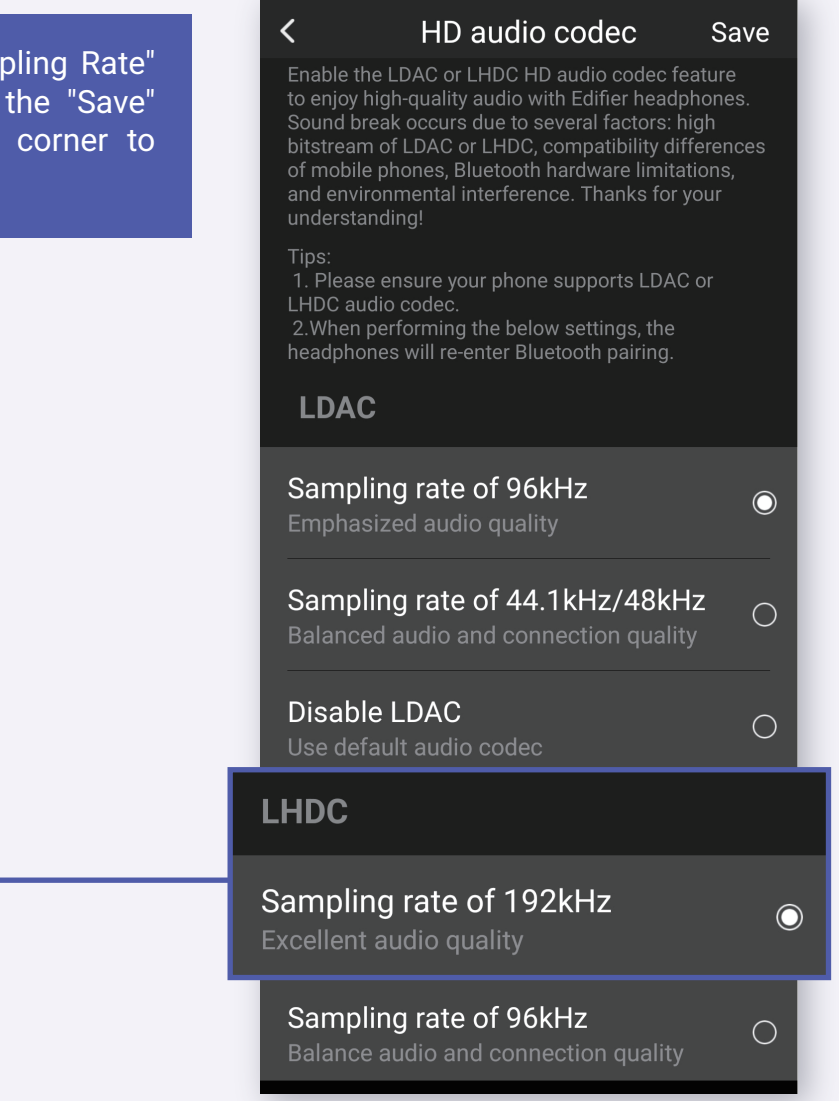

#### Using LHDC ONE to Answer Calls on Mobile/Computer Devices

The primary function of LHDC ONE is to optimize audio output; it does not provide audio input functionality. Therefore, when answering calls, you will hear the other party's voice through your headphones, while your voice will be picked up by the built-in microphone of your mobile or computer device. If you experience low volume during the call, please place your phone or other device within the microphone's range to achieve better audio reception. Otherwise, being too far away may result in insufficient voice capture.

#### Can LHDC One be used to listen to smartphone audio via USB connection?

How to use LHDC ONE on Android devices? LHDC One supports audio input via USB and is compatible with devices that support USB audio. It is important to note that there may be a small number of specific devices that do not adhere to standard USB audio protocols, which could result in compatibility issues.

Insert LHDC ONE into the USB-C port of your phone, then use LHDC ONE as a transmitter to send audio to your Bluetooth audio device. If the Bluetooth audio device supports the LHDC codec, you can enjoy better sound quality compared to the SBC codec.

# Where can LHDC ONE be used?

LHDC ONE is compatible with the following operating systems: Windows, Android phones with a Type-C port, Mac OS, iPhone 7 and above models, and iPads with a Type-C port. Right image: The indicator light shows the successful connection of LHDC ONE with Bluetooth headphones.

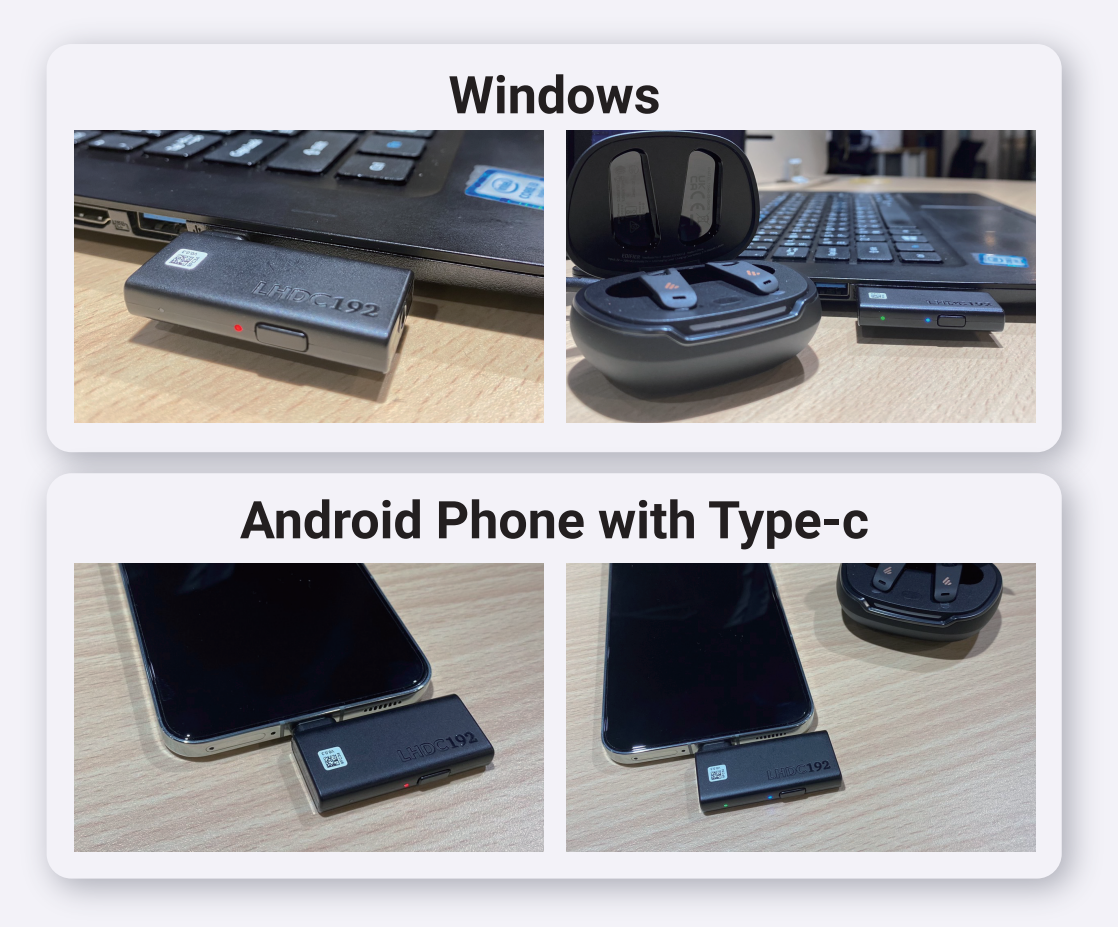

# FAQ

### Mac OS

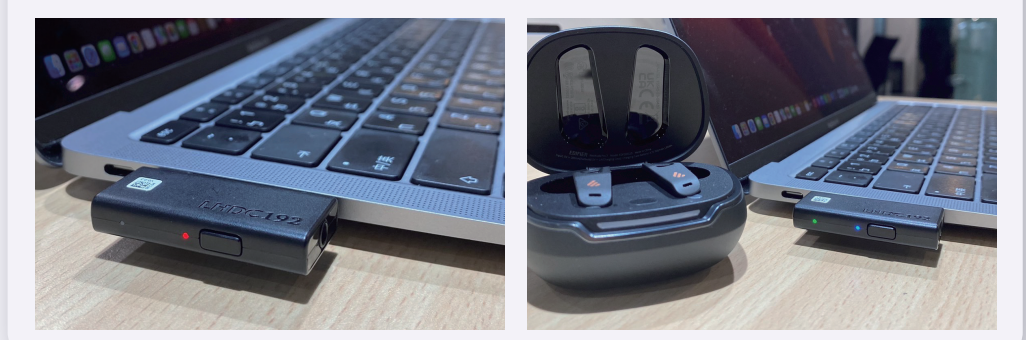

### iPhone15 and above with Type-C

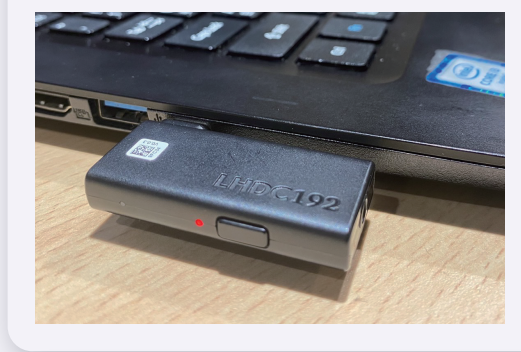

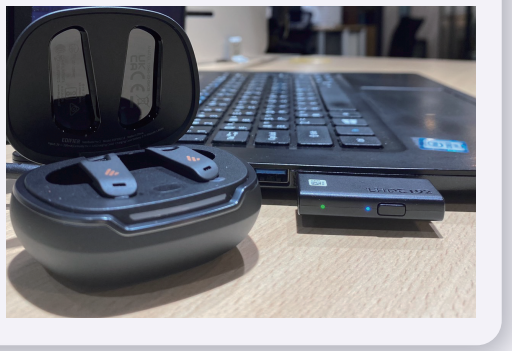

### iPad with Type-C

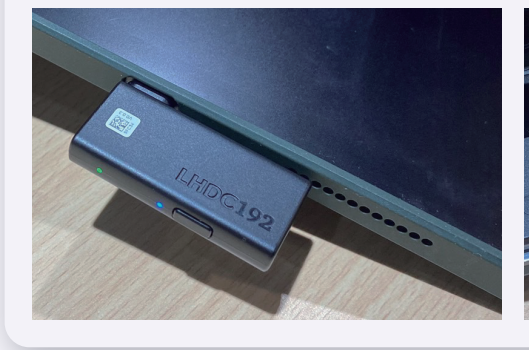

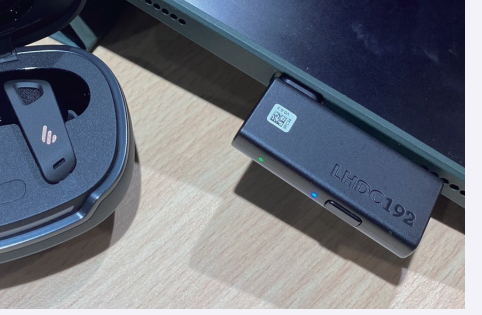

#### Does LHDC ONE require LHDC X software to operate?

No, the LHDC ONE Bluetooth transmitter does not require LHDC X software to function. Simply plug it in and pair it with your device to enjoy high-resolution audio.

# Can LHDC ONE be used as a travel adapter on airplanes?

For example, pairing it with headphones and connecting it to the airplane's audio output through an adapter. Most airlines use dual-prong plugs for audio output, but LHDC ONE is equipped with a USB-C connector. Additionally, most in-flight entertainment systems do not offer high-resolution content. Therefore, even if you manage to connect LHDC ONE to the airline's audio system, you won't be able to fully utilize the core features of our product, which is rather unfortunate.

Besides LHDC, does LHDC ONE support other Bluetooth codecs such as aptX, Adaptive, AAC, or LDAC? If a device does not support LHDC but supports aptX or LDAC, can LHDC ONE improve the sound quality? Unfortunately, LHDC ONE does not support LDAC, AAC, or aptX.

#### How to use LHDC ONE to listen to music on an Android device?

You can insert LHDC ONE into the USB-C port of your phone, then use LHDC ONE as a transmitter to send audio to your Bluetooth audio device. If your Bluetooth audio device supports the LHDC codec, you can enjoy better sound quality compared to the SBC codec.

# Can LHDC ONE work without LHDC X software?

LHDC X is an auxiliary software that allows you to immerse yourself in surround sound on PC and Android devices.

The LHDC ONE Bluetooth transmitter does not require any additional software to operate. Simply plug it in, pair it, and you can enjoy Hi-Res audio.

We apologize for the confusion. LHDC-X is a subscription-based spatial audio solution. Through personalized HRTFs (Head-Related Transfer Functions), we can achieve 7.1 surround sound, providing you with cinema-quality clarity with distance and depth.

If your issue or malfunction still cannot be resolved, please contact us, and we will respond to you as soon as possible!

service@lhdc.co

# Supported Device List for LHDC ONE

| VENDER     | ТҮРЕ                        | MODEL                     | LHDC FEATURE      |
|------------|-----------------------------|---------------------------|-------------------|
| Xiaomi     | TWS                         | Air2S                     | LHDC-V3           |
| Xiaomi     | TWS                         | Air2 Pro                  | LHDC-V3           |
| Xiaomi     | Speaker                     | Sound Move                | LHDC-V4 + LHDC-V5 |
| Xiaomi     | TWS                         | Xiaomi Buds 3 pro         | LHDC-V4           |
| Xiaomi     | TWS                         | Xiaomi Buds 4 pro         | LHDC-V4 + LHDC-V5 |
| Xiaomi     | TWS                         | Xiaomi Buds 4             | LHDC-V4 + LHDC-V5 |
| Xiaomi     | Neck strap headphones       | xiaomi earphones necklace | LHDC-V4           |
| Xiaomi     | TWS                         | Redmi Buds 5Pro           | LHDC-V5           |
| Xiaomi     | TWS+dongle                  | Redmi Buds 5Pro 电竞版       | LHDC-V5 + dongle  |
| Blackshark | Headset                     | BE16                      | LHDC-V3           |
| OPPO       | TWS                         | Enco X                    | LHDC-V3           |
| ОРРО       | TWS                         | Enco X2                   | LHDC-V4           |
| Oneplus    | TWS                         | Oneplus buds Pro          | LHDC-V4           |
| Oneplus    | TWS                         | Oneplus buds Pro 2        | LHDC-V4 + LHDC-V5 |
| Dyson      | noise-cancelling headphones | Dyson zone                | LHDC-V4           |
| Nothing    | TWS                         | Ear 2                     | LHDC-V4 + LHDC-V5 |
| Edifier    | TWS                         | GM5 极速版                   | LHDC-V3           |
| Edifier    | TWS                         | DreamPods                 | LHDC-V3           |
| Edifier    | TWS                         | Neobuds Pro               | LHDC-V3           |
| Edifier    | TWS                         | Neobuds Pro 2             | LHDC-V4 + LHDC-V5 |
| Edifier    | Headset                     | W820NB 空间音频版本             | LHDC-V5 + LHDC-X  |
| Edifier    | TWS                         | GX07                      | LHDC-V4           |
| Edifier    | TWS                         | GX05 Pro                  | LHDC-V5           |
| Xiaodu     | TWS                         | Dupods Pro                | LHDC-V3           |

| VENDER       | ТҮРЕ                  | MODEL                       | LHDC FEATURE |
|--------------|-----------------------|-----------------------------|--------------|
| Xiaodu       | Speaker               | Tiantian Casa PENINSULA     | LHDC-V4      |
| Xiaodu       | Speaker               | Tiantian Casa ARIA          | LHDC-V4      |
| Baseus       | TWS                   | Baseus Bowie M2s            | LHDC-V4      |
| Baseus       | Headset               | Baseus Bowie H1i            | LHDC-V4      |
| Baseus       | Headset               | Baseus H1 Pro               | LHDC-V4      |
| Nubia        | TWS                   | DAO TWS                     | LHDC-V5      |
| Beyerdynamic | Neck strap headphones | Xelento wireless (2nd gen.) | LHDC-V3      |
| IFI          | BT Receiver           | Zen Blue                    | LHDC-V3      |
| HiFiman      | Headset               | ANANDA-BT                   | LHDC-V3      |
| Sennheiser   | Headset               | IE80S BT                    | LHDC-V3      |
| TEAC         | Home Audio            | UD-505SE                    | LHDC-V3      |
| TEAC         | Home Audio            | NT-505SE                    | LHDC-V3      |
| TEAC         | Home Audio            | UD-701N                     | LHDC-V3      |
| DA&T         | Home Audio            | Qi                          | LHDC-V3      |
| DA&T         | Home Audio            | Q16                         | LHDC-V3      |
| DA&T         | Home Audio            | Qz                          | LHDC-V3      |
| Grell Audio  | TWS                   | Grell TWS/1                 | LHDC-V3      |